## Упутство за преузимање и инсталирање сертификата ITE CA y Windows складиште сертификата и подешавање Acrobat Reader-а за електронски потпис у клауду

Дa би програми верују сертификатима које могли да ie издало Сертификационо тело Канцеларије за информационе технологије И електронску управу (у даљем тексту Канцеларија) и да би могло да се изврши успешно верификовање електронског потписа у клауду којег је формирао корисник коме је сертификат издало Сертификационо тело Канцеларије, неопходно је у Windows складиште сертификата инсталирати следеће сертификате: EID RS ROOT CA и EID RS SIGN.

За преузимање и инсталирање сертификата Сертификационог тела Канцеларије, неопходно је имати администраторска овлашћења на рачунару.

Кликом на <u>линк</u> отвара се страница са сертификатима. Потребно је да преузмете и инсталирате следеће сертификате EID RS ROOT CA и EID RS SIGN.

На двоклик отворите сертификат EID RS ROOT CA.

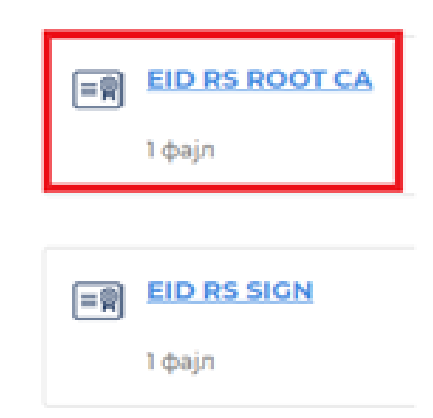

После тога отвориће се форма Certificate (слика 1) на којој су приказани подаци о сертификату EID RS ROOT CA. Потребно је притиснути дугме Install Certificate, као што је приказано на слици 1.

| 177 | 7                                                                                                    |
|-----|----------------------------------------------------------------------------------------------------|
|     | Certificate Information                                                                                        |
| The | s certificate is intended for the following purpose(s):<br>• Al issuance policies<br>• Al application policies |
|     |                                                                                                    |
| _   | Issued to: EID RS CA Root                                                                                      |
|     | Issued by: EID RS CA Root                                                                                      |
|     | Valid from 9.8.2021. to 9.8.2041.                                                                              |
|     |                                                                                                    |

Слика 1. Сертификат EID RS CA Сертификационог тела Канцеларије, картица General

Затим ће се појавити форма Certificate Import Wizard (слика 2). Препоручљиво је селектовати другу опцију Local Machine и за наставак притиснути дугме Next.

| Welcome to the Certificate Import Wizard                                                                                                    |
|----------------------------------------------------------------------------------------------------|
| This wizard helps you copy certificates, certificate trust lists, and certificate revocation<br>lists from your disk to a certificate store.                                                                                                    |
| A certificate, which is issued by a certification authority, is a confirmation of your identity<br>and contains information used to protect data or to establish secure network<br>connections. A certificate store is the system area where certificates are kept. |
| Store Location                                                                                                    |
| O Current User                                                                                                    |
| Local Machine                                                                                                    |
| To continue, dick Next.                                                                                                    |
|                                                                                                    |
|                                                                                                    |
|                                                                                                    |
|                                                                                                    |

Слика 2. Форма Certificate Import Wizard

Након тога следи форма (слика 3) на којој треба изабрати Windows складиште сертификата у које ће бити инсталиран сертификат EID RS ROOT CA. Потребно је селектовати другу опцију Place all certificates in the following store, притиснути дугме Browse, селектовати Trusted Root Certification Authorities и притиснути дугме OK. За наставак треба притиснути дугме Next.

| Cerum                                  | cate Store                                                                                                    |                                          |               |                                   |   |
|----------------------------------------|----------------------------------------------------------------------------------------------------|------------------------------------------|---------------|-----------------------------------|---|
| C6                                     | ertificate stores are syst                                                                                                    | tem areas where                          | e certificate | s are kept.                       |   |
| W<br>th                                | indows can automatical<br>e certificate.                                                                                                    | y select a certifi                       | icate store,  | or you can specify a location for | r |
|                                        | O Automatically select                                                                                                    | t the certificate                        | store based   | on the type of certificate        |   |
|                                        | Place all certificates                                                                                                    | in the following                         | store         |                                   |   |
|                                        | Certificate store:                                                                                                    |                                          |               |                                   |   |
|                                        |                                                                                                    |                                          |               | Browse                            | 1 |
|                                        |                                                                                                    |                                          |               |                                   |   |
| Select Cert                            | ificate Store                                                                                                    |                                          | ×             |                                   |   |
| Select Cert                            | ificate Store<br>ertificate store you wan                                                                                                    | it to use.                               | ×             |                                   |   |
| Select Certi<br>Select the c           | ificate Store<br>ertificate store you wan                                                                                                    | it to use.                               | ×             |                                   |   |
| Select Certi<br>Select the c           | ificate Store<br>ertificate store you wan<br>rsonal                                                                                                    | it to use.                               | ×             |                                   |   |
| Select Certi                           | ificate Store<br>ertificate store you wan<br>rsonal<br>usted Root Certification                                                                                           | t to use.<br>Authorities                 | ×             |                                   | - |
| Select Certi<br>Select the c           | ificate Store<br>ertificate store you wan<br>rsonal<br>usted Root Certification<br>terprise Trust<br>termediate Certification                                             | Authorities                              | ×             |                                   |   |
| Select Certi<br>Select the c<br>Pe<br> | ificate Store<br>ertificate store you wan<br>rsonal<br>usted Root Certification<br>terprice Trust<br>termediate Certification<br>usted Publishers                         | Authorities                              | ×             |                                   |   |
| Select Certi<br>Select the c           | ificate Store<br>ertificate store you wan<br>rsonal<br>usted Root Certification<br>terprice Trust<br>termediate Certification<br>usted Publishers<br>tmixted Certificates | it to use.<br>Authorities<br>Authorities | ×             |                                   | - |

Слика 3. Форма за избор Windows складишта сертификата

Инсталирање сертификата EID RS ROOT CA у Windows складиште сертификата је тада завршено (слика 4). Потребно је притиснути дугме Finish.

| ertificate Import Wizard                     |                                                                                 |        |
|----------------------------------------------|---------------------------------------------------------------------------------|--------|
| Completing the Certifi                       | icate Import Wizard                                                             |        |
| The certificate will be imported afte        | r you dick Finish.                                                              |        |
| ou have specified the following se           | ttings:                                                                         |        |
| Certificate Store Selected by Use<br>Content | <ul> <li>Trusted Root Certification Authorities</li> <li>Certificate</li> </ul> |        |
|                                              |                                                                                 |        |
|                                              |                                                                                 |        |
|                                              |                                                                                 |        |
|                                              |                                                                                 |        |
|                                              |                                                                                 |        |
|                                              |                                                                                 |        |
|                                              |                                                                                 |        |
|                                              | Cinich                                                                          | Cancel |

Слика 4. Форма са приказом Windows складишта сертификата

Након тога појавиће се завршна форма Certificate Import Wizard као потврда успешног инсталирања сертификата (слика 5). Потребно је притиснути дугме ОК на форми са слике 5.

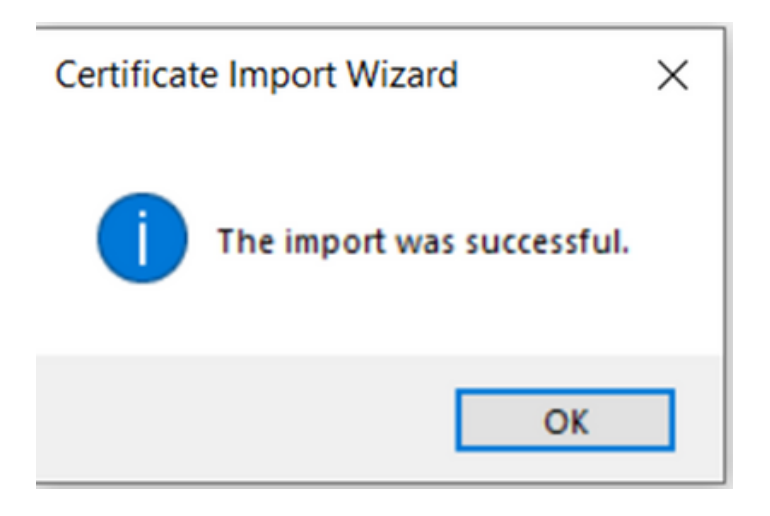

Слика 5. Порука да је успешно извршено инсталирање

У наставку је приказан поступак инсталирања сертификара EID RS SIGN.

Кликом на <u>линк</u> отвара се страница са сертификатима. На двоклик отворите сертификат EID RS SIGN.

| ≣₽         | EID RS ROOT CA |
|------------|----------------|
|            | 1 фајл         |
|            |                |
| = <b>@</b> | EID RS SIGN    |
|            |                |

После тога отвориће се форма Certificate (слика 6) на којој су приказани подаци о сертификату EID RS SIGN. Потребно је притиснути дугме Install Certificate као што је приказано на слици 6.

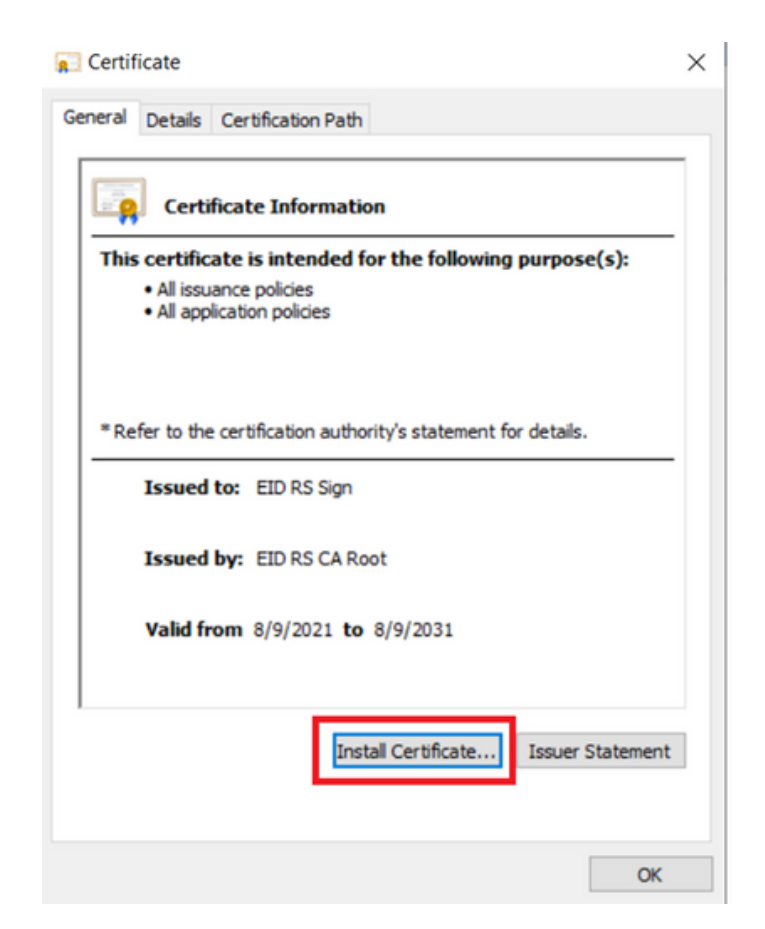

Слика 6. Сертификат EID RS Sign Сертификационог тела Канцеларије, картица General

Затим ће се појавити форма Certificate Import Wizard (слика 7). Препоручљиво је селектовати другу опцију Local Machine и за наставак притиснути дугме Next.

| 😸 Certificate Import Wizard                                                                                                    |
|----------------------------------------------------------------------------------------------------|
| Welcome to the Certificate Import Wizard                                                                                                    |
| This wizard helps you copy certificates, certificate trust lists, and certificate revocation<br>lists from your disk to a certificate store.                                                                                                    |
| A certificate, which is issued by a certification authority, is a confirmation of your identity<br>and contains information used to protect data or to establish secure network<br>connections. A certificate store is the system area where certificates are kept. |
| Store Location                                                                                                    |
| Correctorer     Our addine                                                                                                    |
| To continue, click Next.                                                                                                    |
|                                                                                                    |
|                                                                                                    |
| Sext Cancel                                                                                                    |

 $\times$ 

Слика 7. Форма Certificate Import Wizard

Након тога следи форма (слика 8) на којој треба изабрати Windows складиште сертификата у које ће бити инсталиран сертификат EID RS SIGN. Потребно је селектовати другу опцију Place all certificates in the following store, притиснути дугме Browse, селектовати "Intermediate Certification Authorities" и притиснути дугме ОК. За наставак треба притиснути дугме Next.

| Certific                                                      | ate stores are system a                          | reas where certificat                                                                                                    | es are kept.                        |
|---------------------------------------------------------------|--------------------------------------------------|----------------------------------------------------------------------------------------------------|-------------------------------------|
| Window<br>the cer                                             | is can automatically sel<br>tificate.            | ect a certificate store                                                                                                    | , or you can specify a location for |
| 0                                                             | lytomatically select the                         | certificate store base                                                                                                    | d on the type of certificate        |
| ۲                                                             | Jace all certificates in th                      | he following store                                                                                                    |                                     |
| 9                                                             | Certificate store:                               |                                                                                                    |                                     |
|                                                               |                                                  |                                                                                                    | Browse                              |
| elect Certificate                                             | Store                                            | ×                                                                                                    |                                     |
| Select the certifica                                          | te store you want to us                          | je.                                                                                                    |                                     |
| (1) a 1                                                       |                                                  |                                                                                                    |                                     |
| Decession                                                     | toot Certification Autho                         | rities                                                                                                    |                                     |
| Personal                                                      |                                                  |                                                                                                    |                                     |
| Personal<br>— Trusted R<br>— Enterprise                       | e Trust                                          | ALC: NOT THE OWNER OF THE OWNER OF THE OWNER OWNER OWNER OWNER OWNER OWNER OWNER OWNER OWNER OWNER OWNER OWNER OWNER OWNER OWNER OWNER OWNER OWNER OWNER OWNER OWNER OWNER OWNER OWNER OWNER OWNER OWNER OWNER OWNER OWNE |                                     |
| Personal<br>Trusted R<br>Enterprise<br>Trusted P<br>Trusted P | e Trust<br>iate Certification Autho<br>Ublishers | rities                                                                                                    |                                     |

Слика 8. Форма за избор Windows складишта сертификата

Инсталирање сертификата EID RS SIGN у Wиндowc складиште сертификата је тада завршено (слика 9). Потребно је притиснути дугме Finish.

| ÷ | Ð | Certificate Import Wizard                                                                     | Â |
|---|---|-----------------------------------------------------------------------------------------------|---|
|   |   | Completing the Certificate Import Wizard                                                      |   |
|   |   | The certificate will be imported after you click Finish.                                      |   |
|   |   | You have specified the following settings:                                                    |   |
|   |   | Certificate Store Selected by User Trusted Root Certification Authorities Content Certificate |   |
|   |   |                                                                                               |   |
|   |   |                                                                                               |   |
|   |   |                                                                                               |   |
|   |   |                                                                                               |   |
|   |   |                                                                                               |   |
|   |   |                                                                                               |   |
|   |   | <u>E</u> inish Cancel                                                                         |   |

Слика 9. Форма са приказом Windows складишта сертификата

Након тога појавиће се завршна форма Certificate Import Wizard као потврда успешног инсталирања сертификата (слика 10). Потребно је притиснути дугме ОК на форми са слике 10.

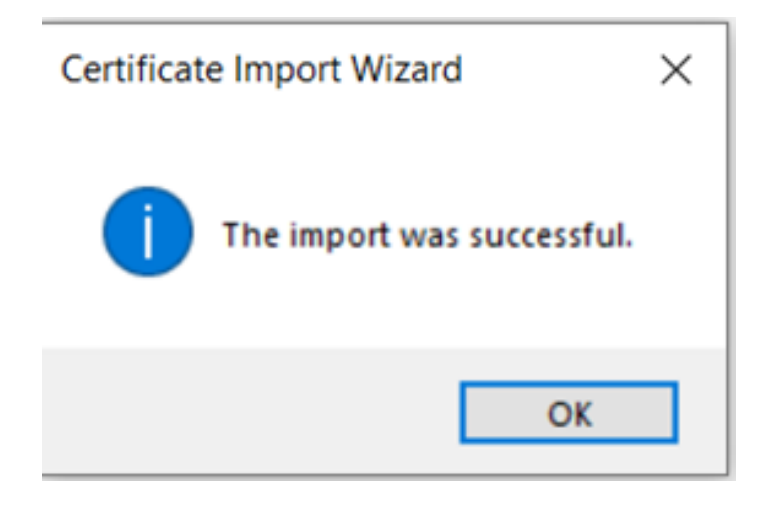

Слика 10. Порука да је успешно извршено инсталирање

Након инсталирања сертификата EID RS ROOT CA и EID RS SIGN потребно је подесити Acrobat Reader како би могао да препозна и верује сертификатима. Отворите Acrobat Reader, одаберите опцију Edit  $\rightarrow$  Preference  $\rightarrow$  Signatures  $\rightarrow$  Verification  $\rightarrow$  More.

Након ових корака отвара се форма Signature Verification Preferences (слика 11). Под секцијом Windows Integration укључити опције Validating signatures i Validating Certified Documents.

| When document has valid but untrusted signatures, pro                 | ompt to review and trust signers                                                                                                    |
|-----------------------------------------------------------------------|----------------------------------------------------------------------------------------------------|
| /erification Behavior<br>When Verifying:                              |                                                                                                    |
| Use the document-specified method; if unavail                         | r unavarable<br>lable, use default method                                                                                               |
| Algays use the default method: Adobe                                  | Default Security 🗸                                                                                                    |
| Verify Signatures Using:<br>① Imme at which the signature was created | vernation information Automatically add verification information when saving signed PDF:   Ask when verification information is too big |
| Secure time (timestamp) embedded<br>in the signature                  | Always                                                                                                    |
| Secure time (timestamp) embedded<br>in the signature                  | Never                                                                                                    |

Слика 11. Форма Signature Verification Preferences

Након ових корака Acrobat Reader препознаје електронски потпис у клауду као валидан (слика 12).

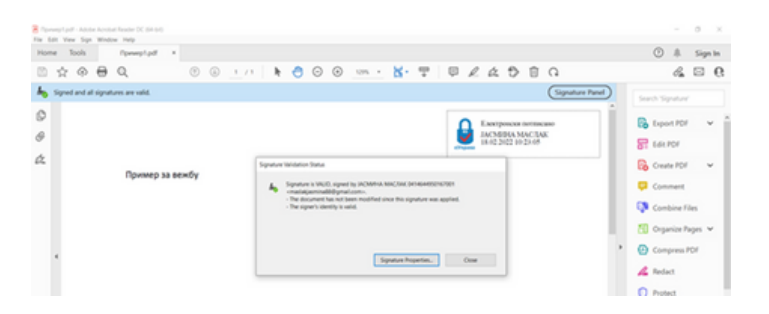

Слика 12. Валидан електронски потпис у клауду

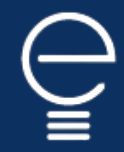

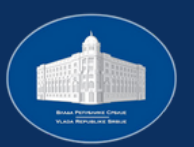

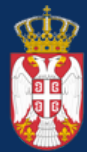